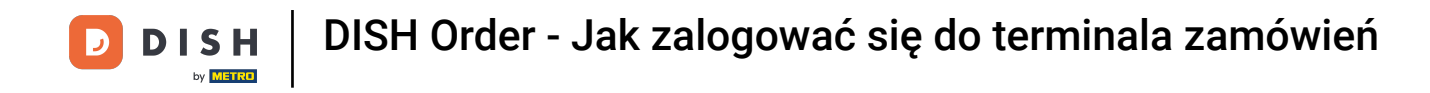

Pierwszym krokiem jest otwarcie aplikacji DISH Order na terminalu.

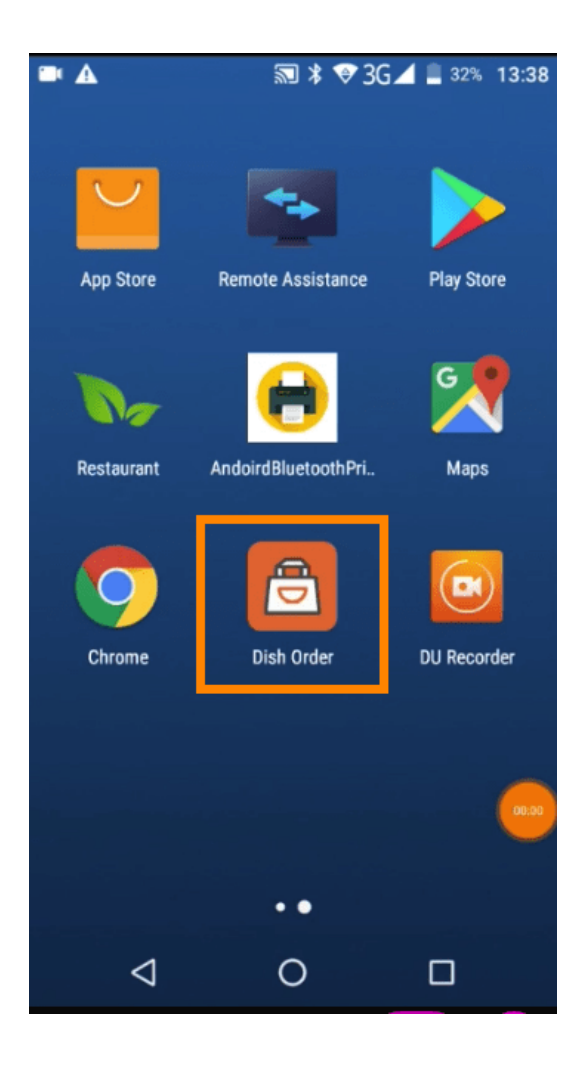

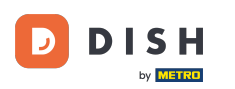

DISH Order - Jak zalogować się do terminala zamówień

Teraz wprowadź swój identyfikator restauracji. Uwaga: Możesz go znaleźć w panelu administratora. Obejrzyj film, aby uzyskać dodatkowe instrukcje https://bit.ly/3td3gux.

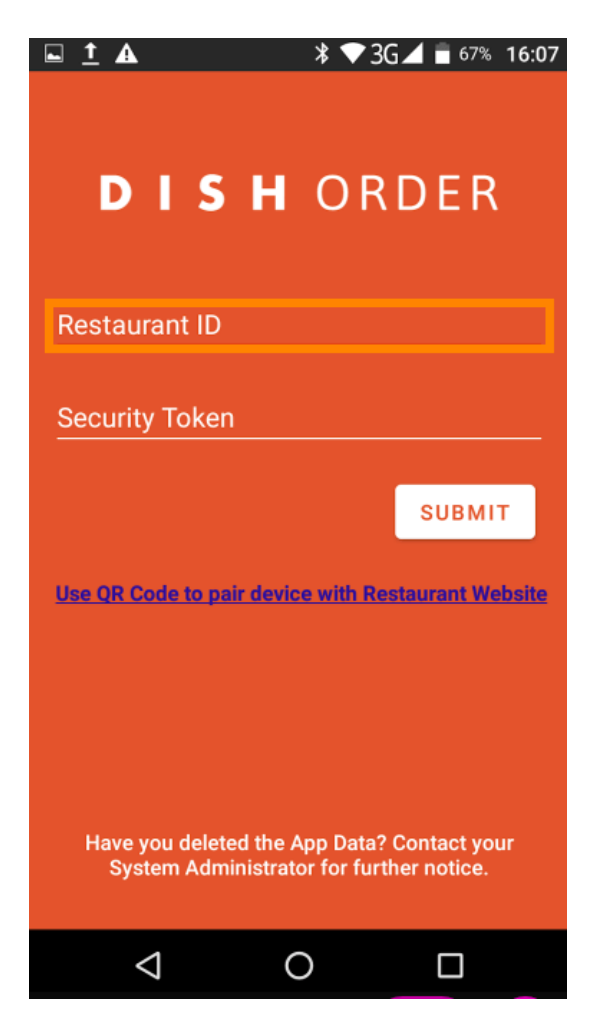

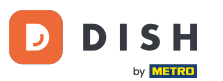

DISH Order - Jak zalogować się do terminala zamówień

A potem twój token bezpieczeństwa . Uwaga: Możesz go znaleźć w panelu administracyjnym. To jest klucz API. Obejrzyj film, aby uzyskać dodatkowe instrukcje https://bit.ly/3td3gux .

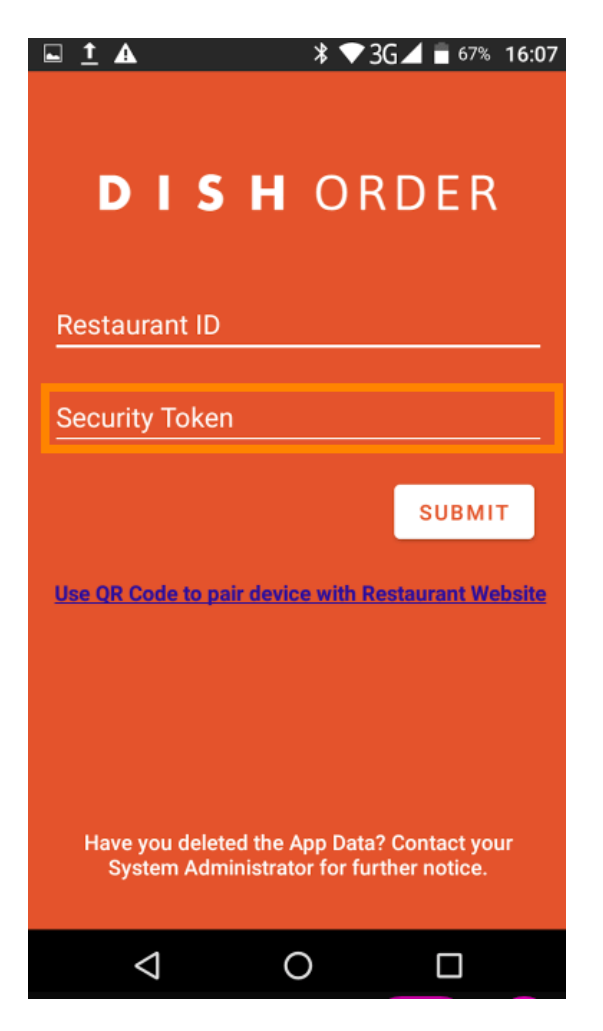

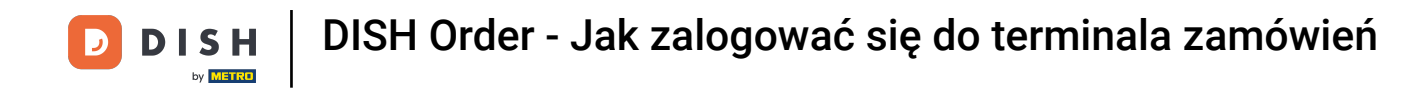

Po wpisaniu danych kliknij Prześlij, aby się zalogować.

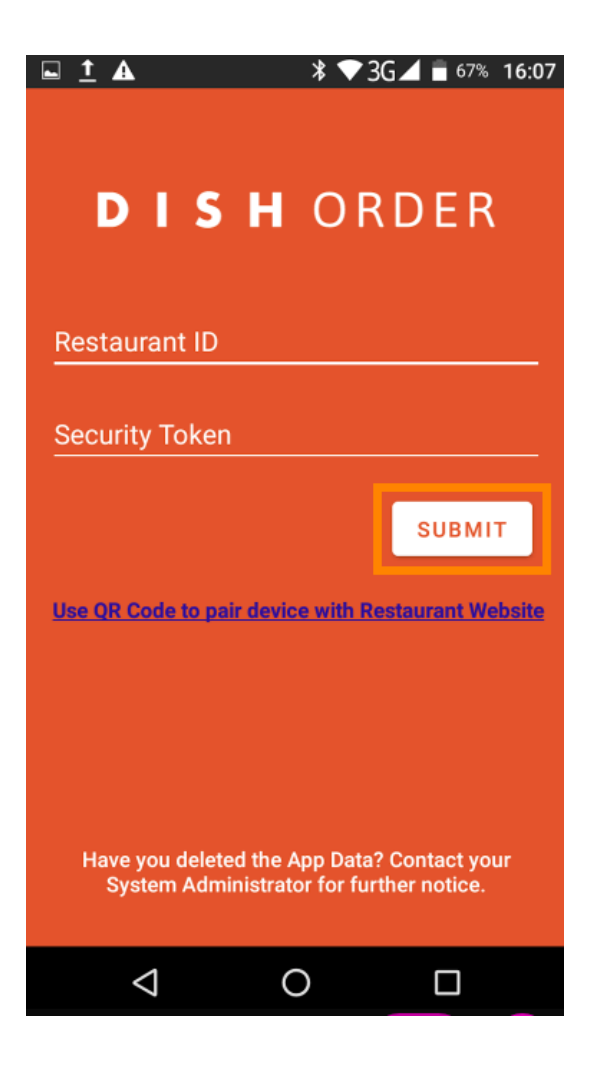

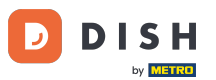

Możesz również kliknąć link, aby zeskanować kod QR i się zalogować. Uwaga: kamera z tyłu terminala zamówień otworzy się, gdy zeskanujesz kod QR. Obejrzyj film, aby uzyskać dodatkowe instrukcje https://bit.ly/3td3gux.

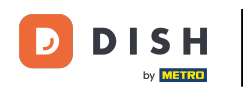

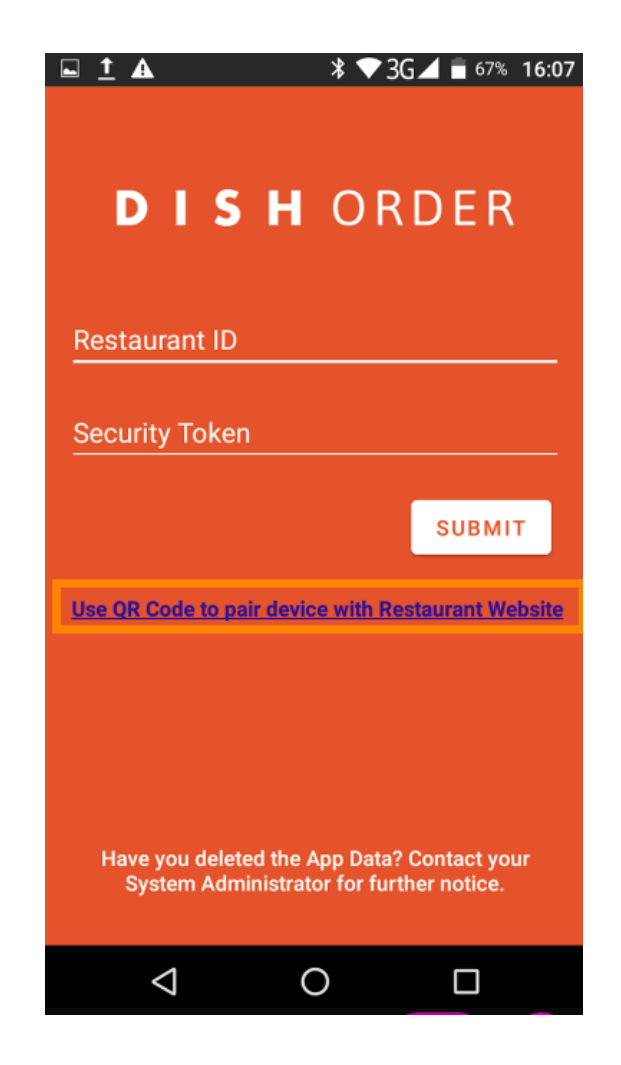

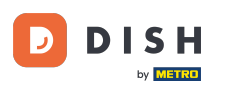

DISH Order - Jak zalogować się do terminala zamówień

To wszystko. Twój terminal zamówień jest teraz połączony z Twoim kontem. Uwaga: Kontynuuj testowanie swojego terminala zamówień https://bit.ly/322DfBP. Następnie możesz bezpośrednio otrzymywać zamówienia od swoich klientów.

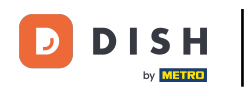

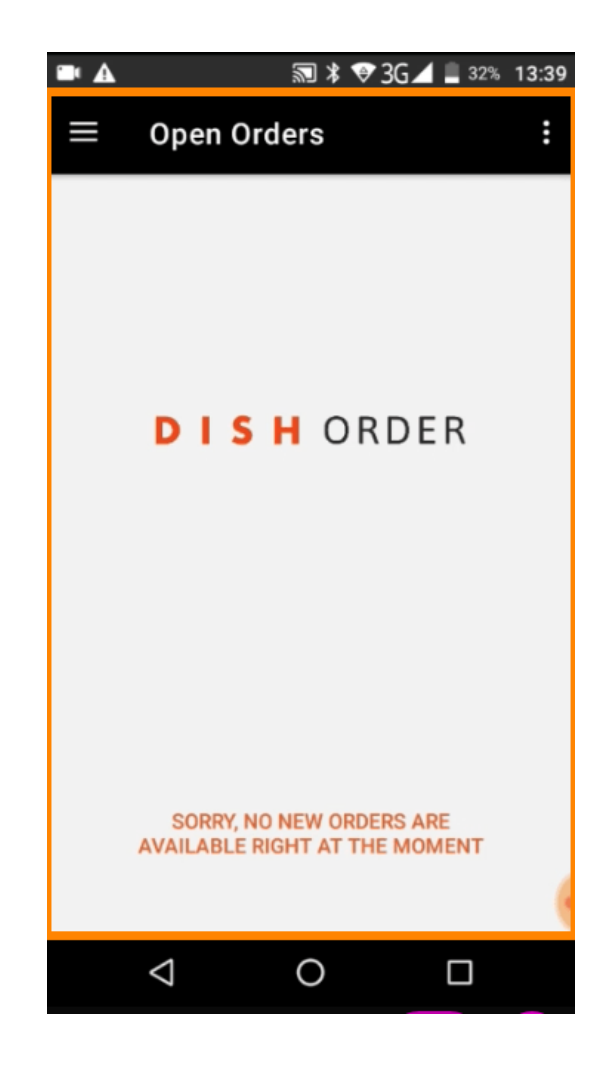

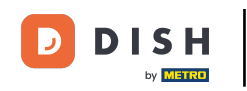

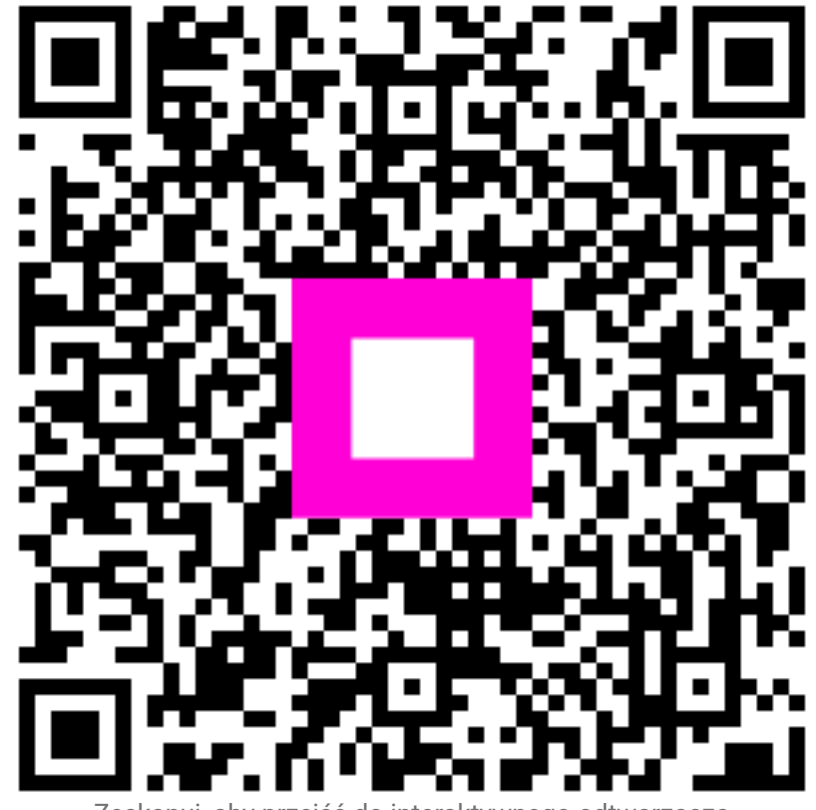

Zeskanuj, aby przejść do interaktywnego odtwarzacza